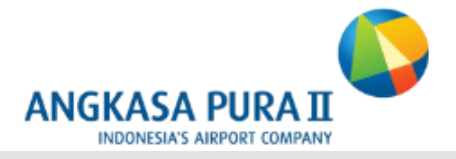

## TECHNOLOGICAL SOLUTIONS FOR BAGGAGE HANDLING ON TIME PERFORMANCE

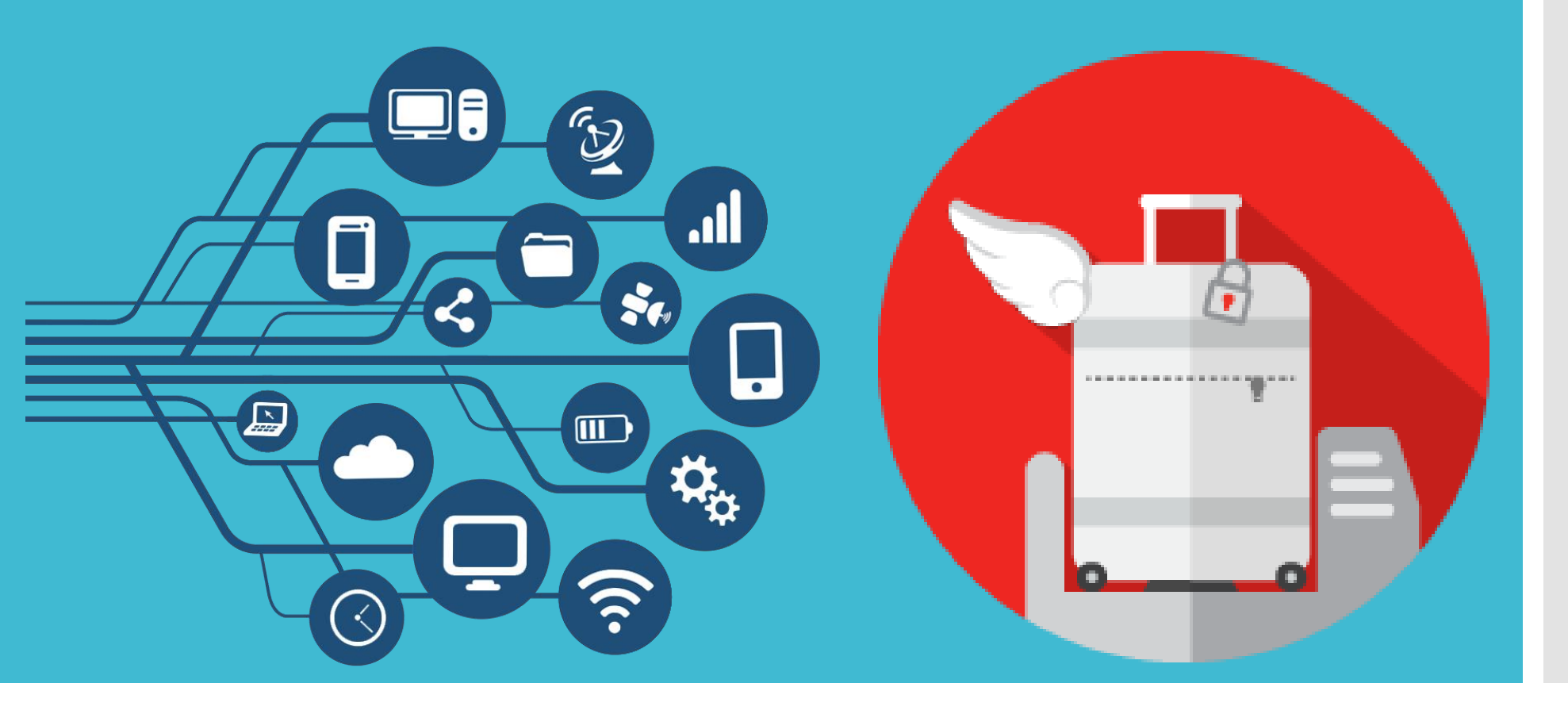

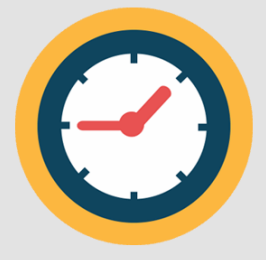

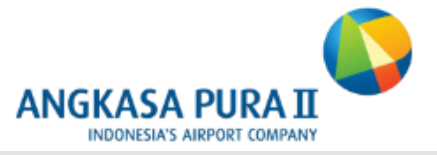

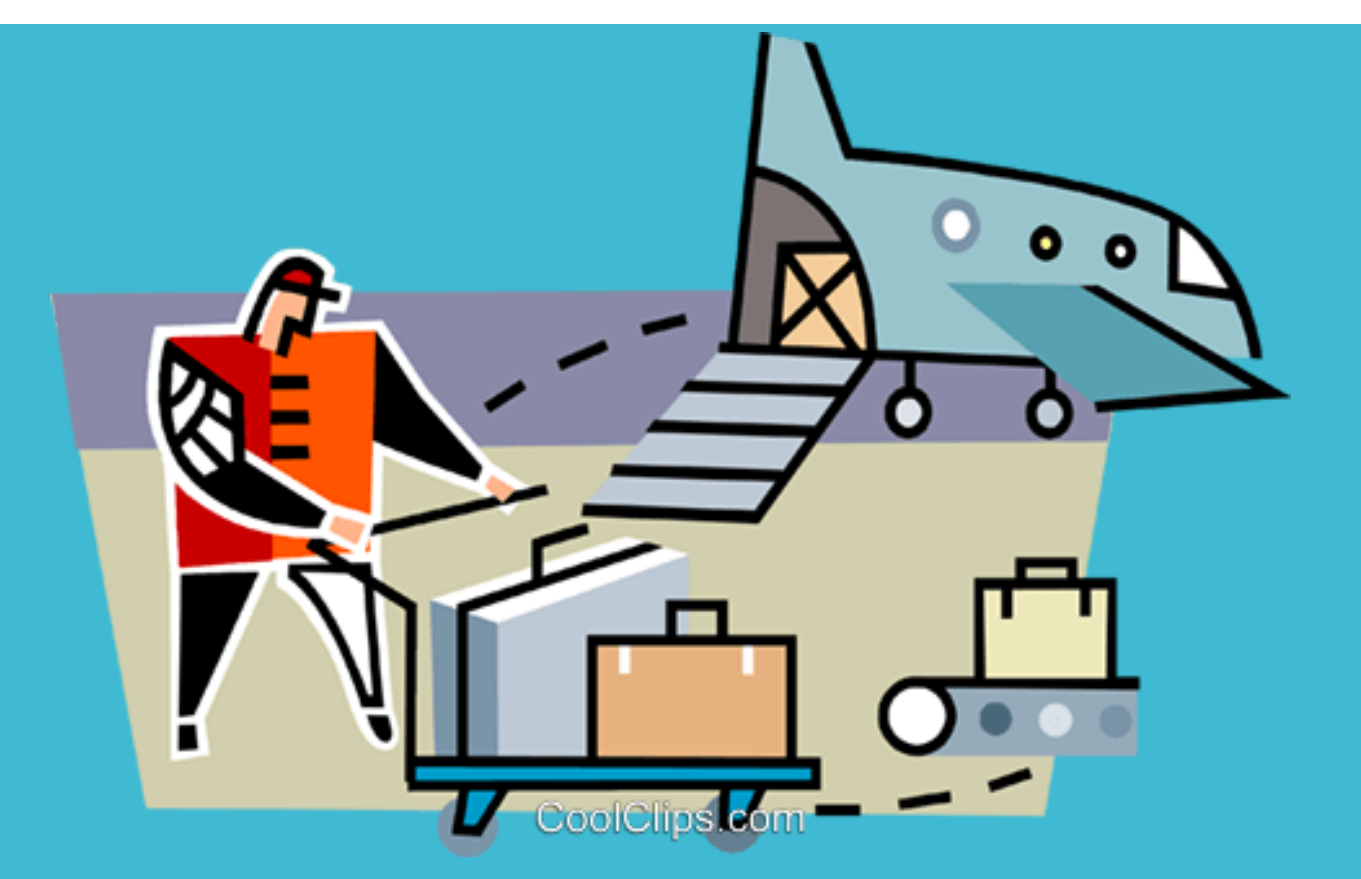

**Baggage Handling On Time Performance Management,** Is a system to monitor passenger's baggage from the aircraft through Baggage Claim area. This mobile-based application is expected to help passenger to provide valid and reliable about their luggage, especially the longest estimated time of baggage delivery (Last Baggage).

### **BAGGAGE HANDLING FLOWCHART**

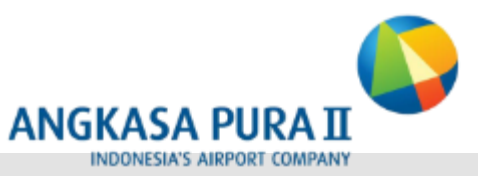

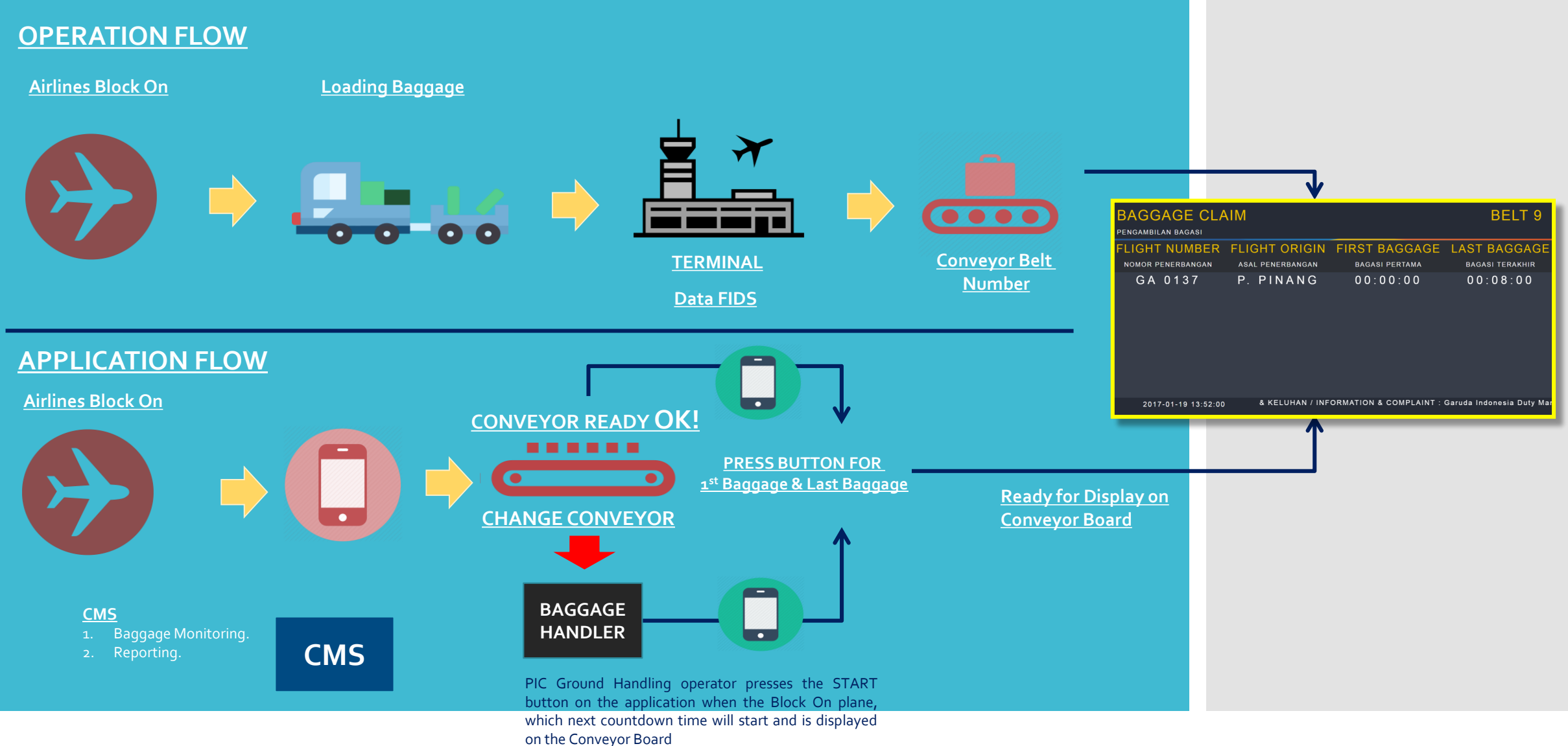

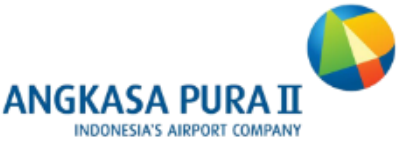

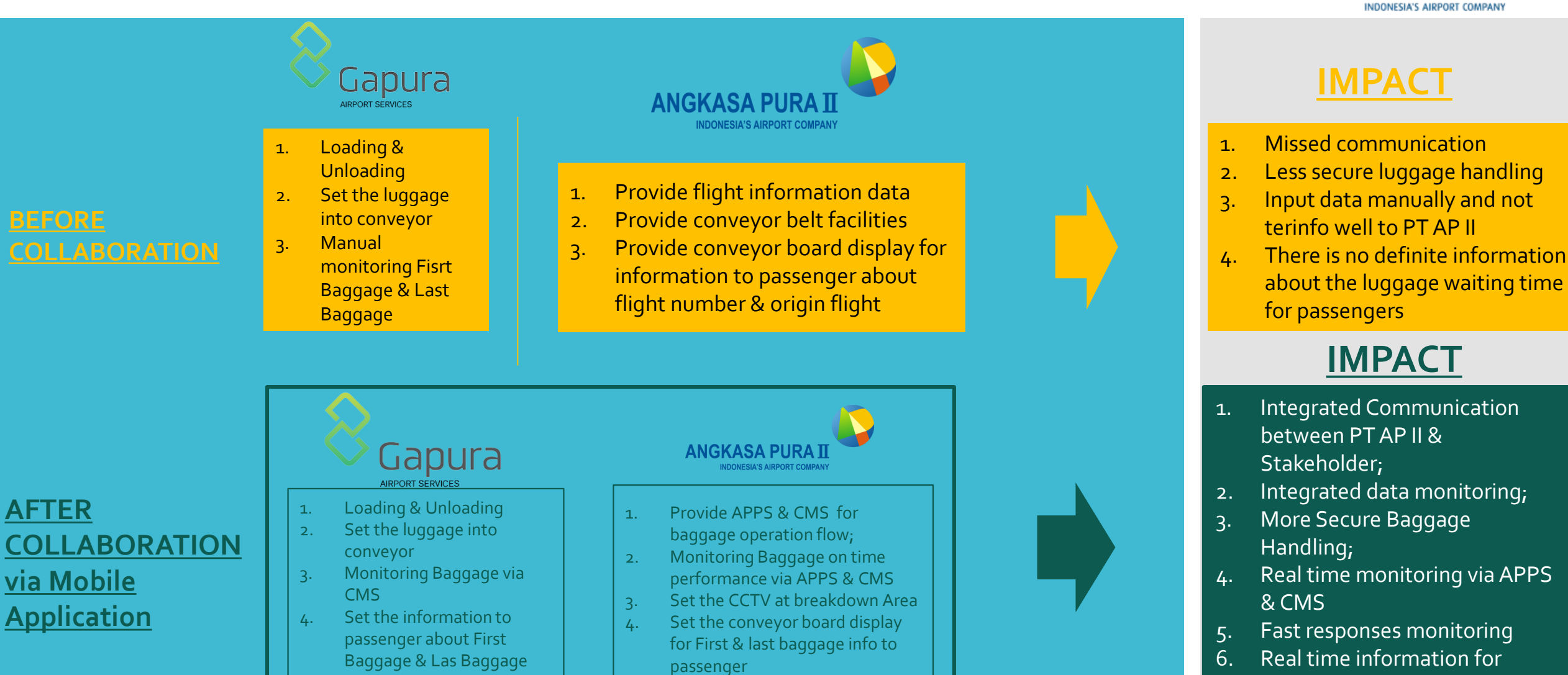

Real time information for Passenger about first & last baggage handling

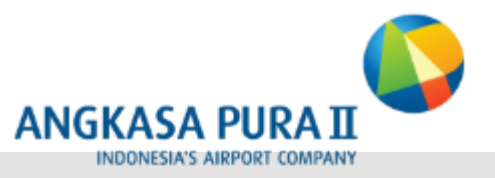

### **IPERFORM APPLICATION FOR BAGGAGE HANDLING**

Username

Password

person

required to log in.

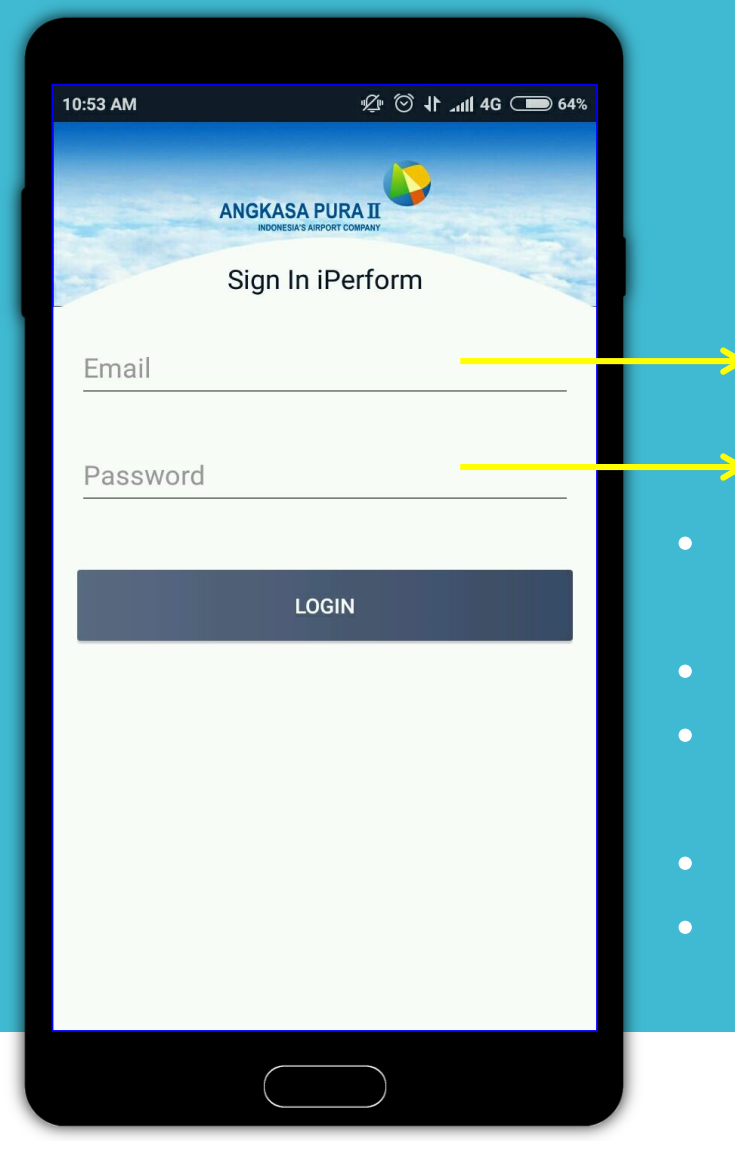

Copyright 2017 – Project Business Digital Airport. All Rights Reserved.

specific airport on the next page

Each user will be treated its confidentiality

On the first page of the application, user is

An active email is required to apply a username

Every user and password will only valid for one

After successful login, user will choose any

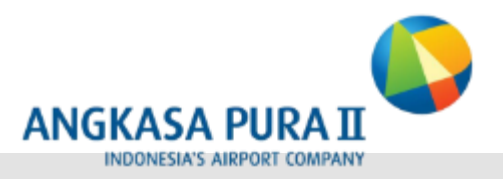

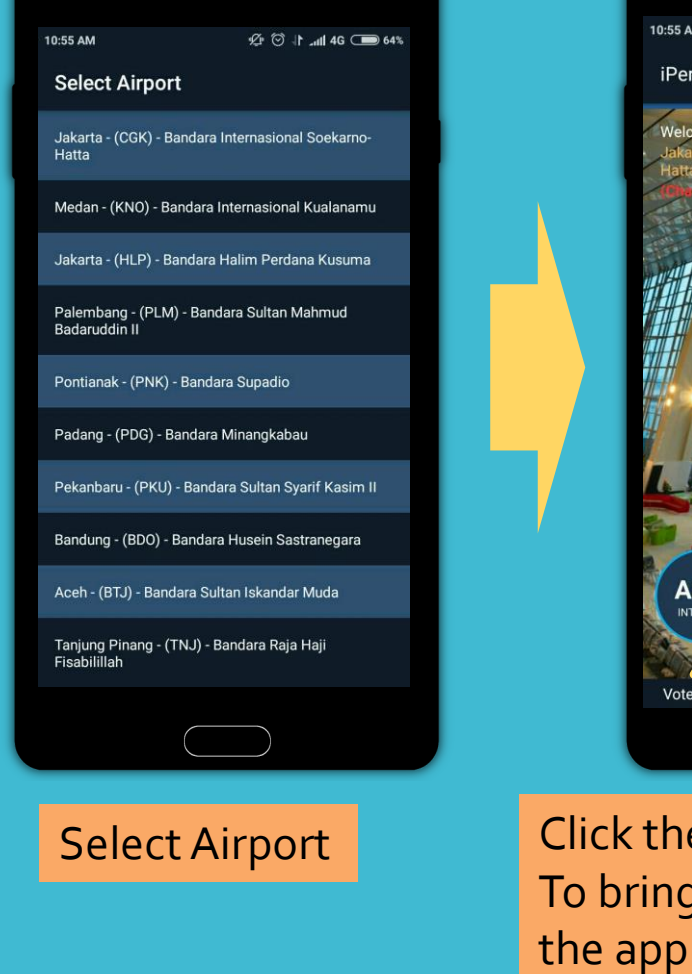

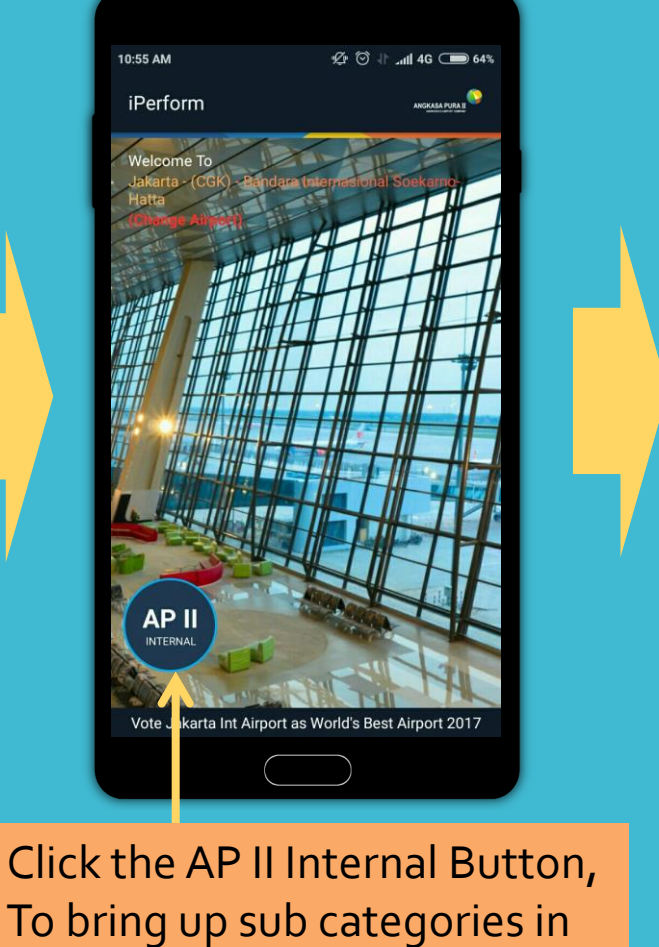

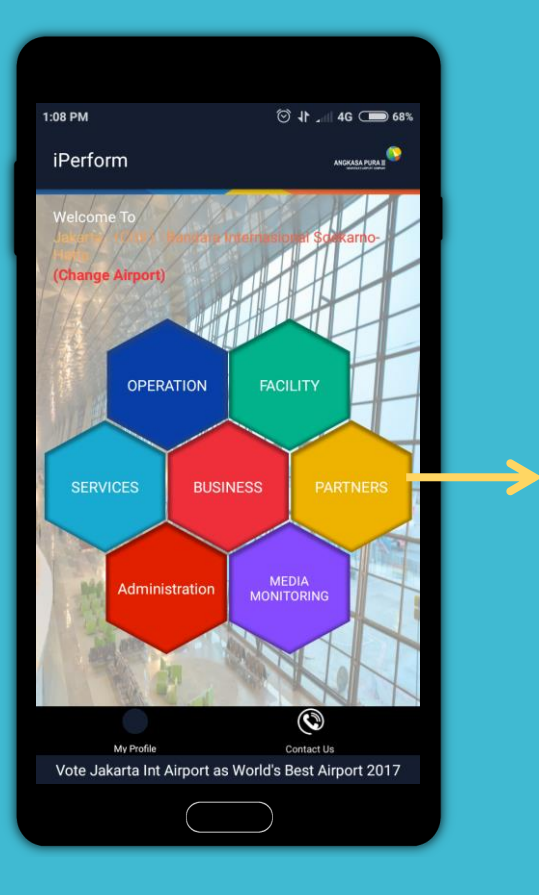

Select Sub Categories Partners to further enter into the Baggage handler application (Baggage OTP & Monitoring)

### **BAGGAGE ON TIME PERFORMANCE & MONITORING**

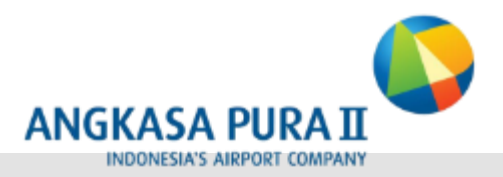

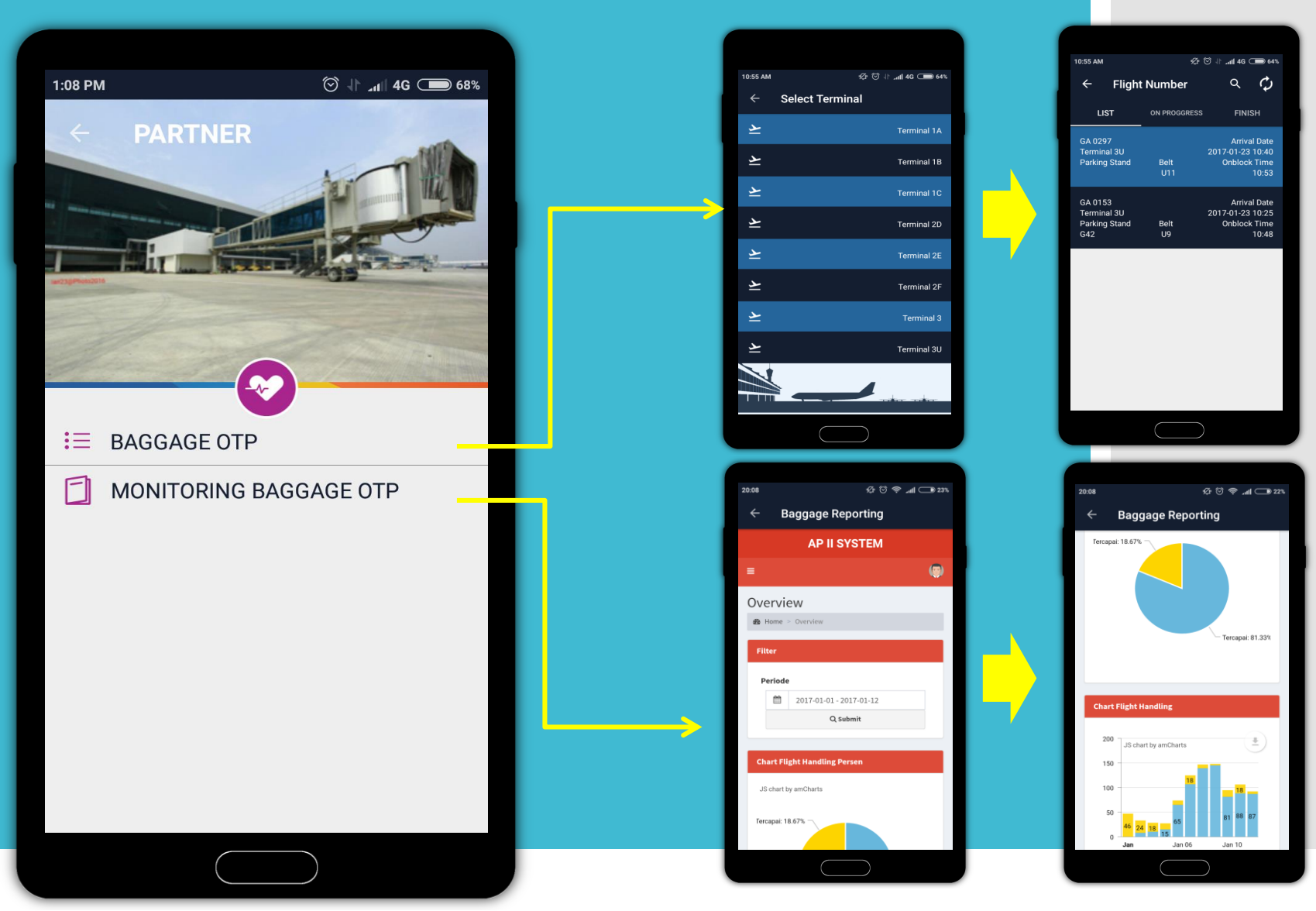

Copyright 2017 – Project Business Digital Airport. All Rights Reserved.

### **START HANDLING BAGGAGE ON TIME PERFORMANCE**

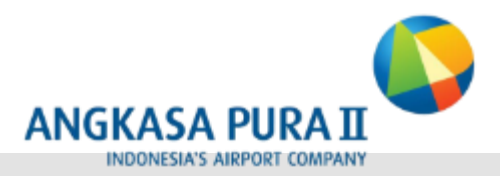

To start baggage handling, the user selects Category BAGGAGE OTP, which is then directed to select the appropriate Airport where User uses Baggage Handling application

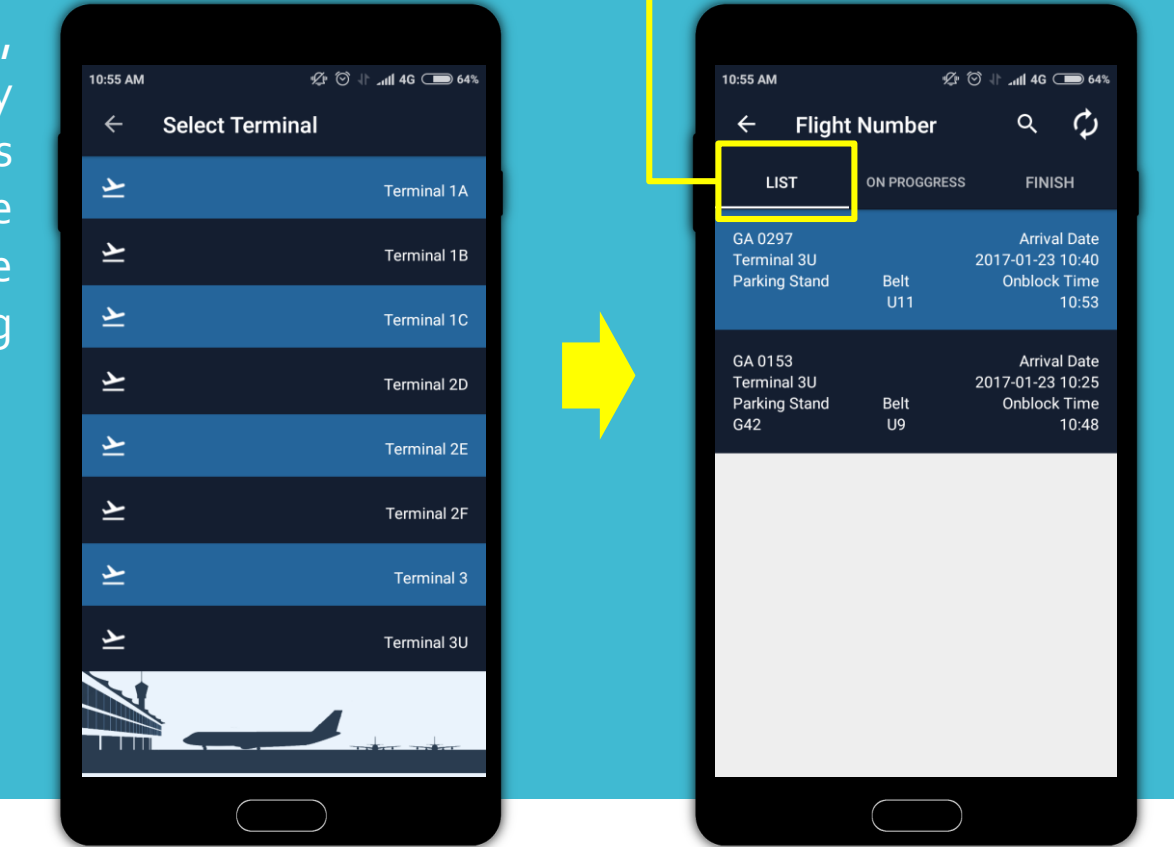

Page to start entering First Baggage & Last Baggage Time

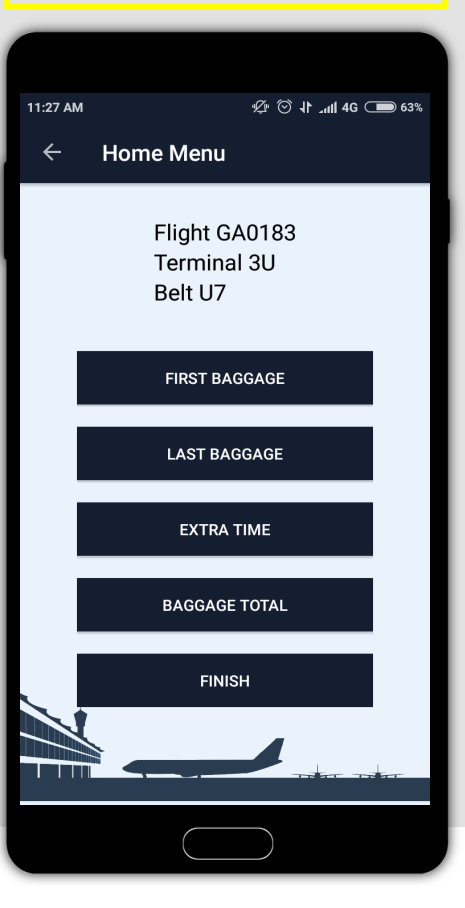

Copyright 2017 – Project Business Digital Airport. All Rights Reserved.

The list field is the Flight

order to be selected

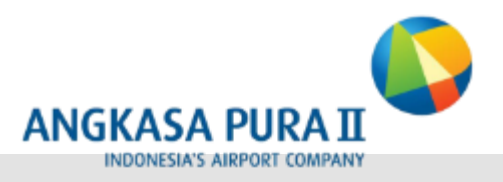

Furthermore after selecting the appropriate Flight, User is aimed at Home Page Menu to be able to process the Baggage. On This Page Users press the First Bagagge Button first baggage until the conveyor belt and last baggage button at the last baggage until the conveyor belt

After the First Baggage button is pressed, the baggage delivery time calculation has started and is displayed on the Board conveyor

Regarding the Extra Time & Total Baggage button will be explained on the next page

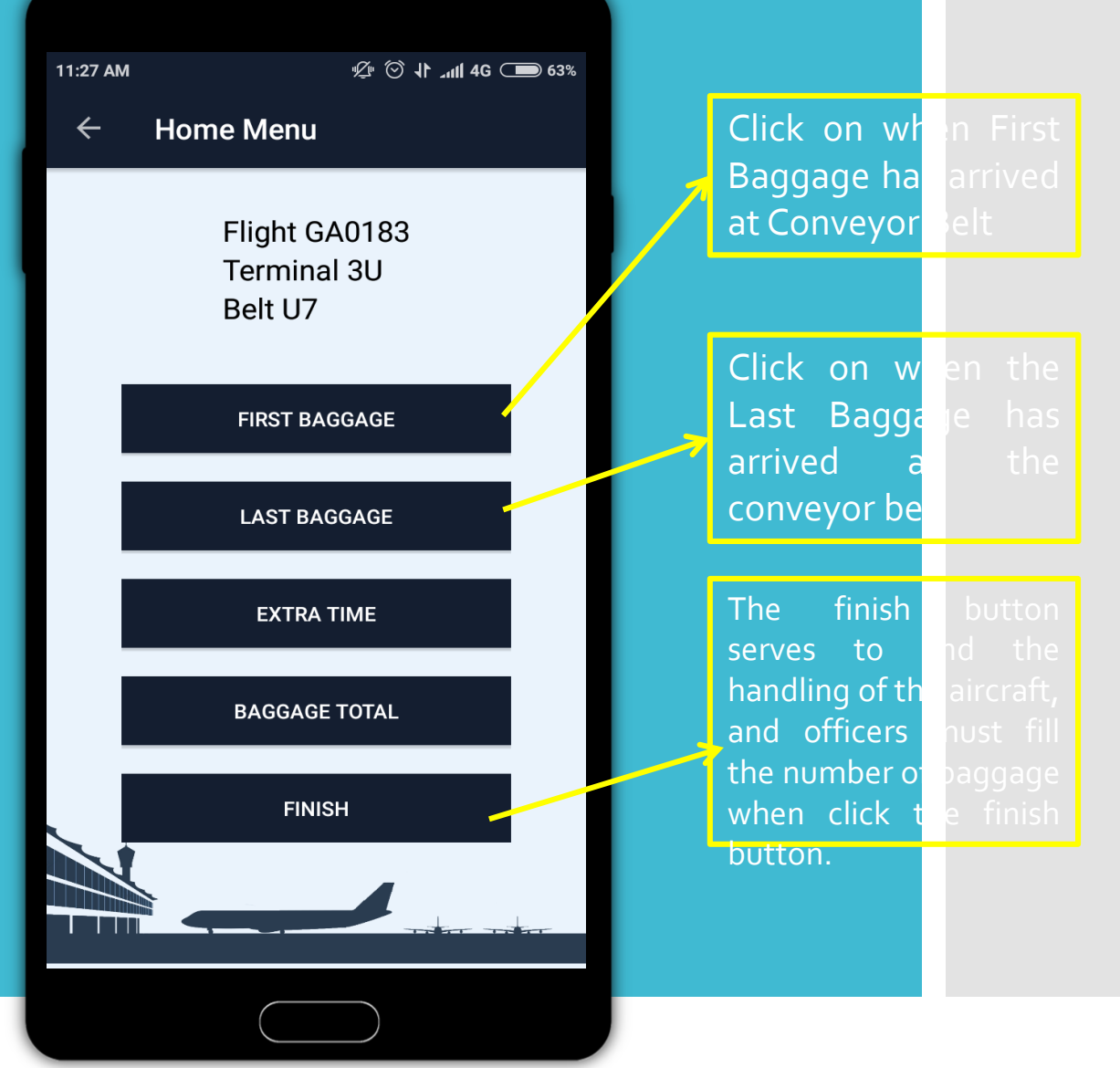

Copyright 2017 – Project Business Digital Airport. All Rights Reserved.

### **ON PROGRESS & FINISH PAGE**

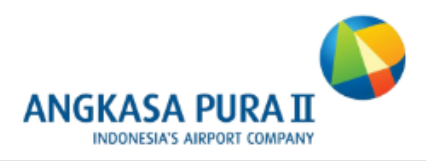

For handling Baggage by Apps, User must select flight and press the First Baggage button, after that the process will be displayed at On Progress field

| ý: 鴑 () 🛤 ()              | 1 🤉 🖄 🖈      | 🔞 🛡 🖌 🛃 22:03                                             |
|---------------------------|--------------|-----------------------------------------------------------|
| ← F <mark>light Nu</mark> | mber         | ۹                                                         |
| LIST                      | ON PROGGRESS | FINISH                                                    |
| GA 0239<br>Terminal<br>3U | Belt<br>U7   | Arrival Date<br>2016-12-30 15:21<br>Onblock Time<br>15:45 |
| GA 0293<br>Terminal<br>3U | Belt<br>U8   | Arrival Date<br>2016-12-30 14:56<br>Onblock Time<br>15:20 |
| GA 0165<br>Terminal<br>3U | Belt<br>U11  | Arrival Date<br>2016-12-30 15:32<br>Onblock Time<br>15:52 |
| GA 0189<br>Terminal<br>3U | Belt<br>U12  | Arrival Date<br>2016-12-30 16:19<br>Onblock Time<br>16:47 |
|                           |              |                                                           |

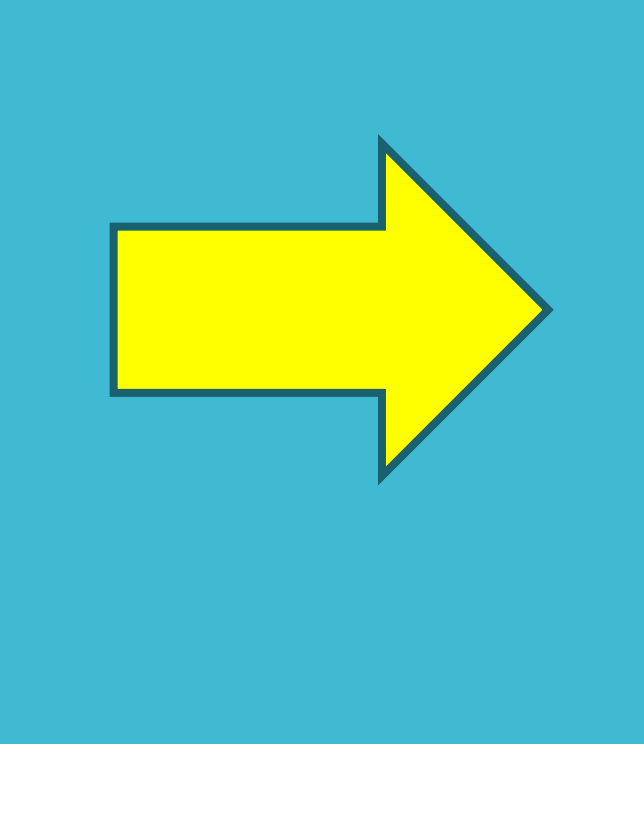

The finish column is information about the flight that has been done baggage handling by the officer

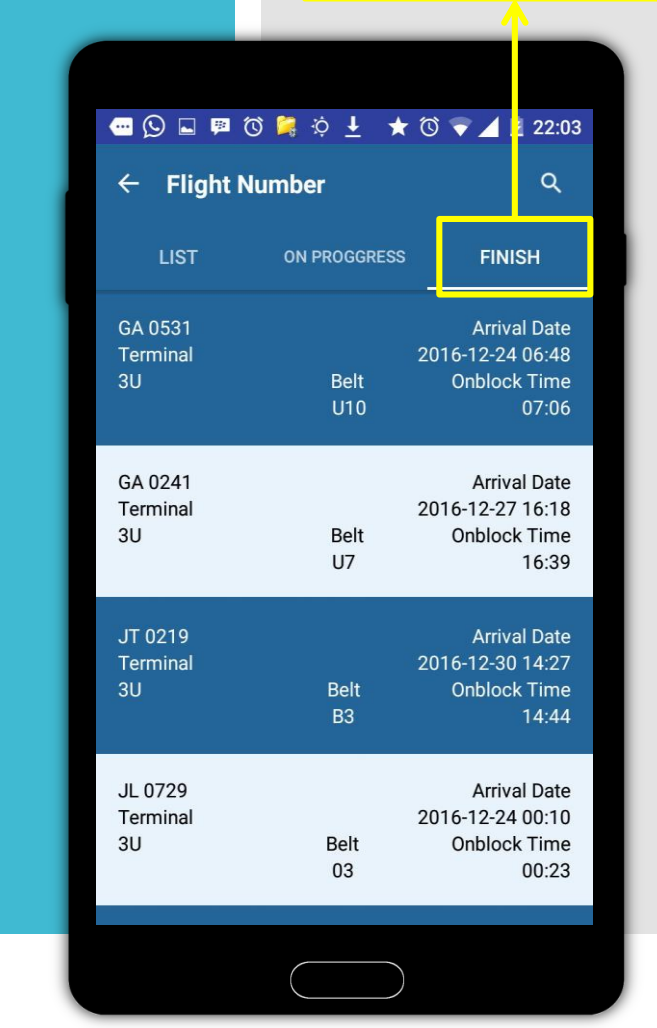

### **TOTAL BAGGAGE HANDLING**

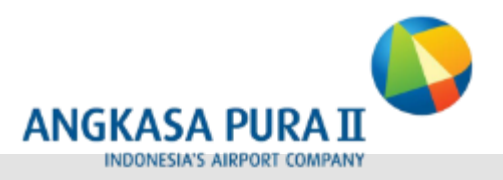

Total Baggage Handling page on application must be done by user, after ending baggage handling process (press finish button)

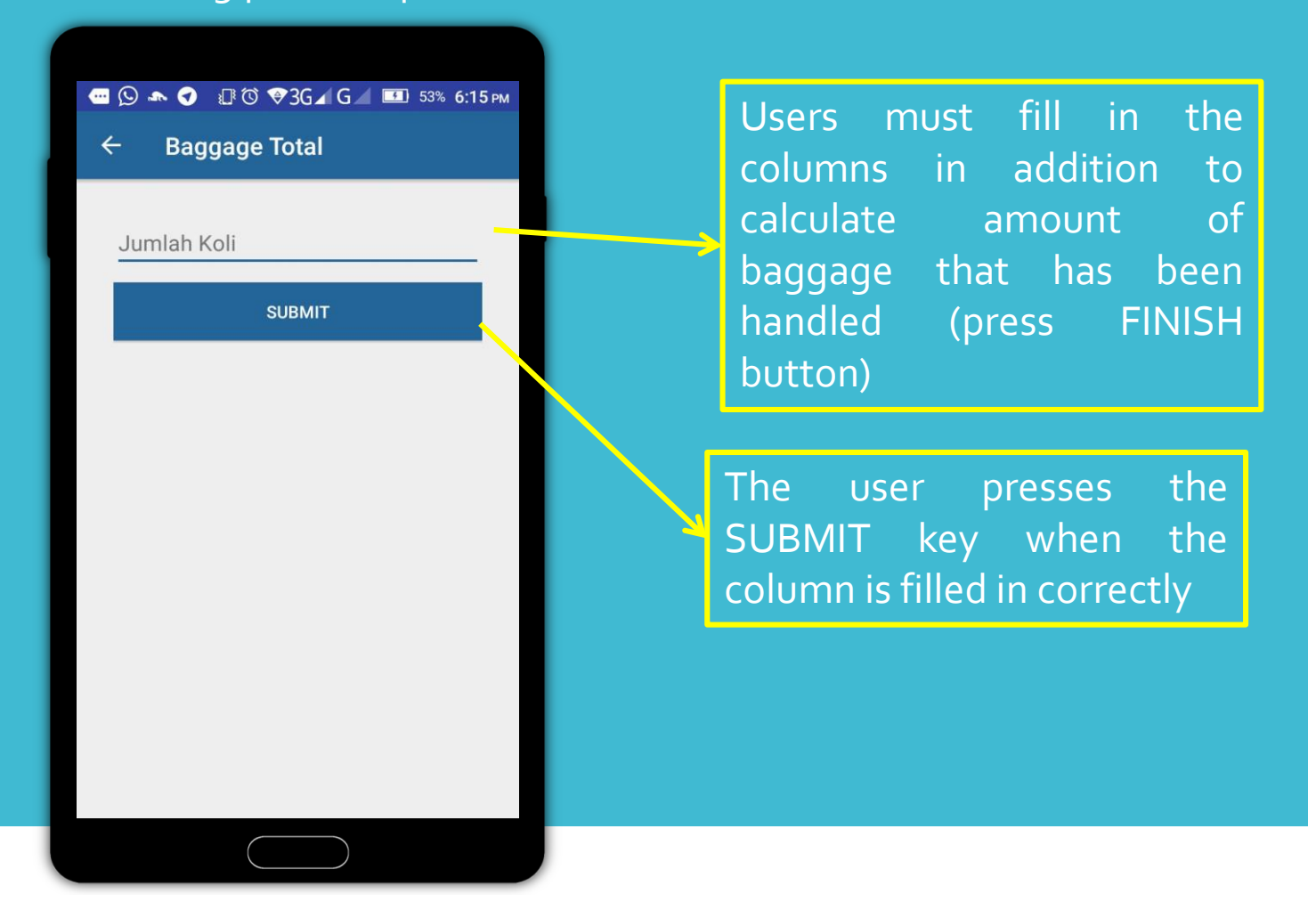

### **EXTRATIME**

This page will appear when the User presses the Extra Time button, this button works if the baggage handling process is delayed due to some constraints (weather, tools, operation .etc)

- 1. If the extra time is less than 10 minutes from Block On , then the officer will be redirected to the additional time page (Page Evidence 1);
- If the extra time is more than 10 minutes from Block On or the extra time button has been clicked twice in less than 10 minutes since Block On , then the officer must fill the evidence for the report (Page Evidence 2)

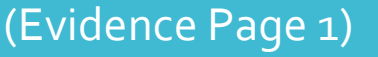

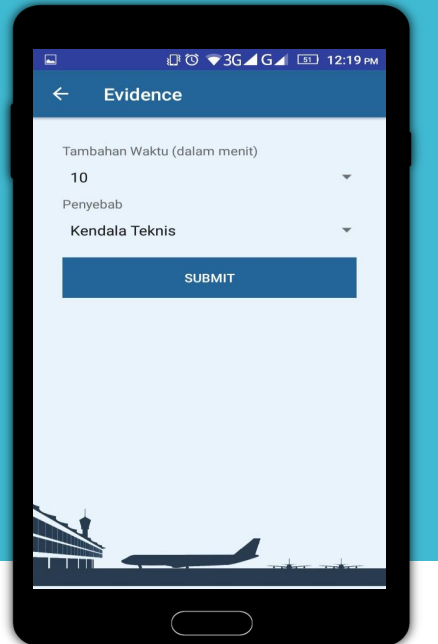

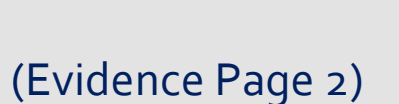

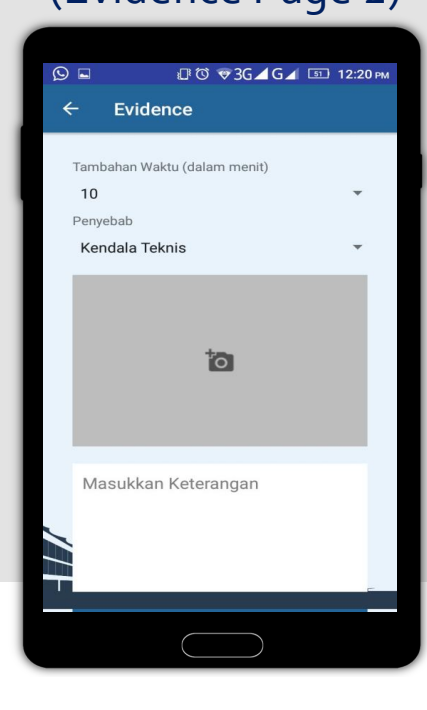

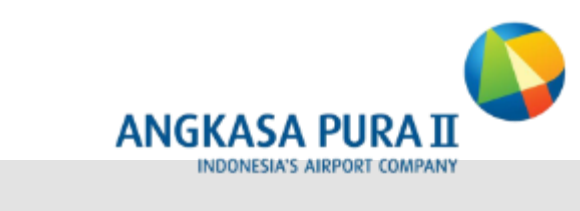

### EXTRA TIME 1

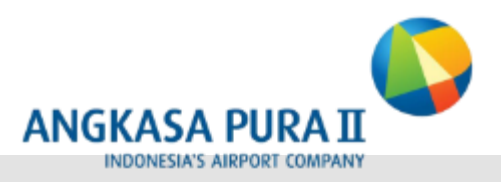

#### EVIDENCE 1 Column Filling is done if the extra time is less than 10 minutes since Block On.

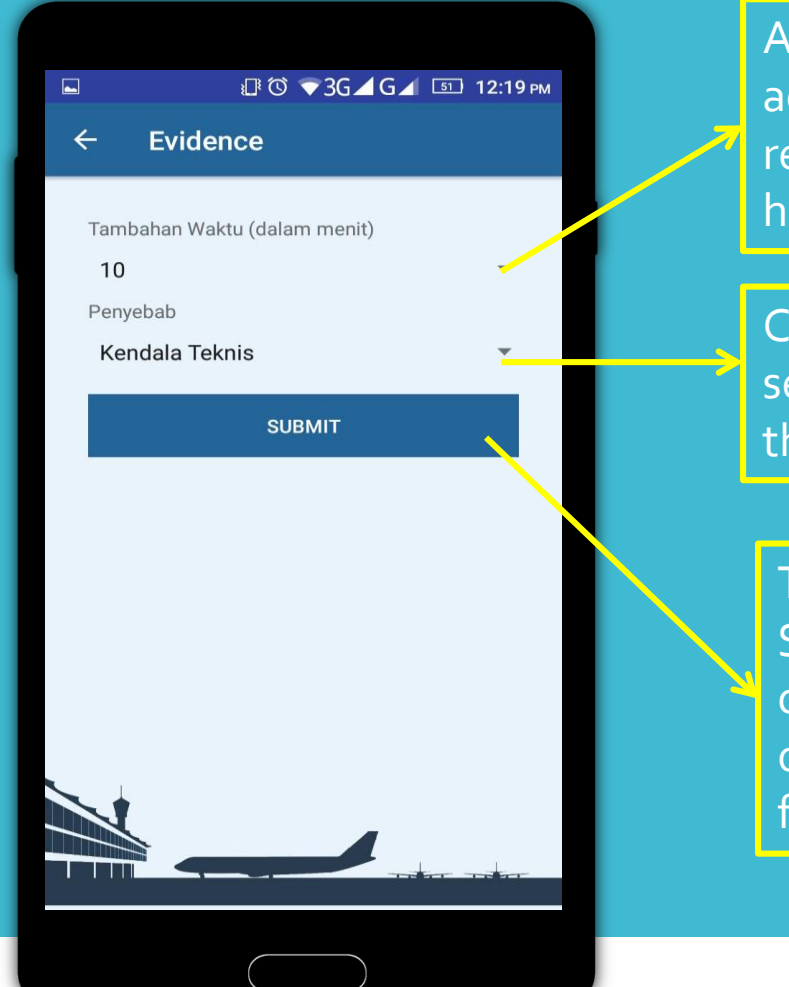

Additional time is filled according to estimated requirement in baggage handling

Constraints are selected according to the state of the field

The user presses the SUBMIT key if the time column and the cause of the constraint are filled correctly

Copyright 2017 – Project Business Digital Airport. All Rights Reserved.

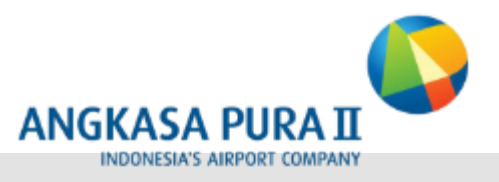

### **EXTRATIME**

**<u>EVIDENCE 2</u>** Column Filling is done if the extra time is more than 10 minutes since Block On or if the extra time buttor has been clicked 2x in less than 10 minutes since Block On.

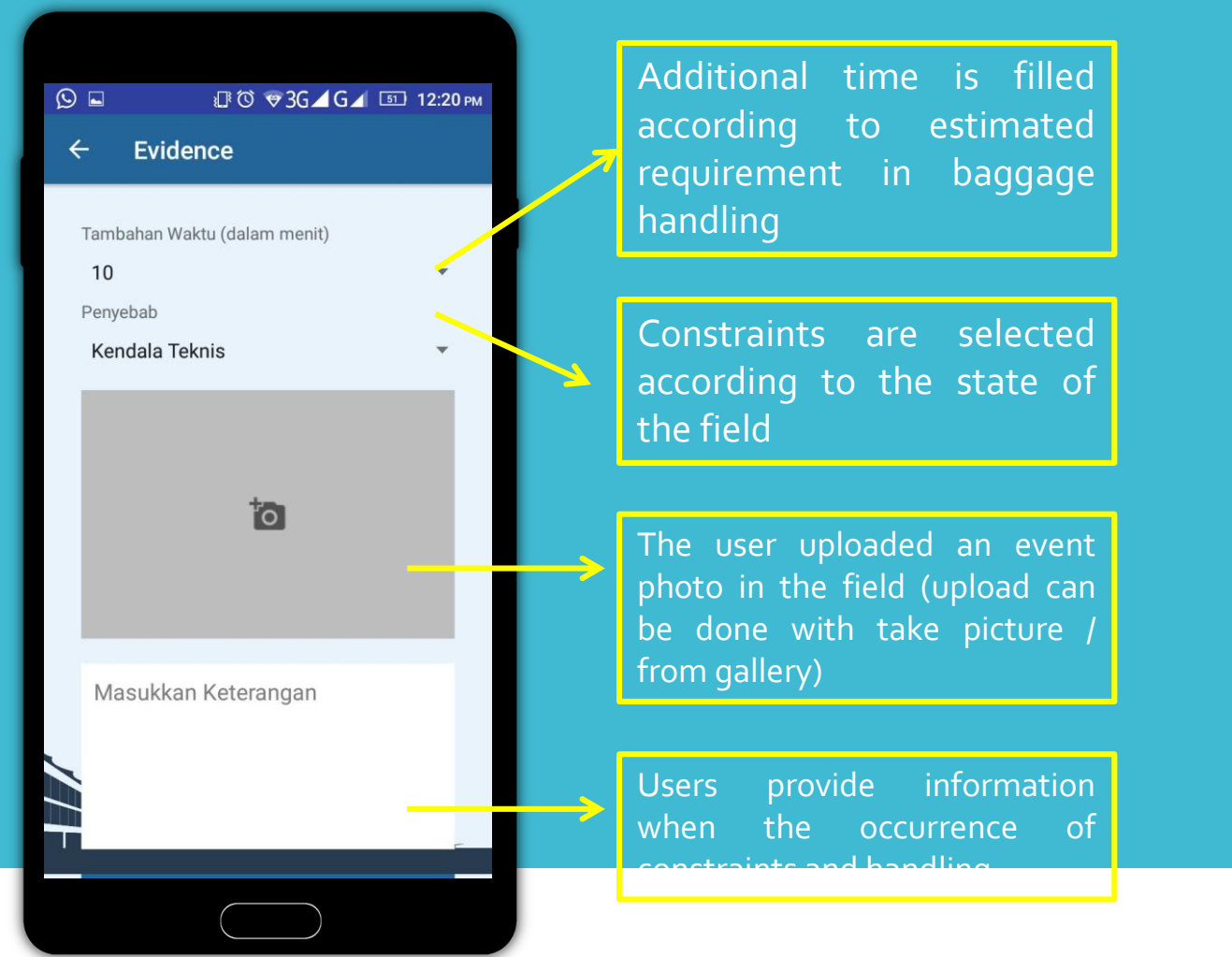

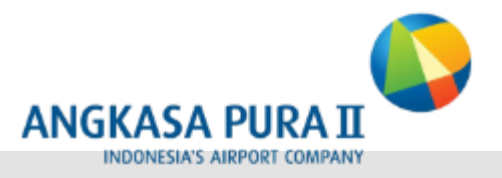

# CONTENT MANAGEMENT SYSTEM (CMS) BAGGAGE HANDLING ON TIME PERFORMANCE

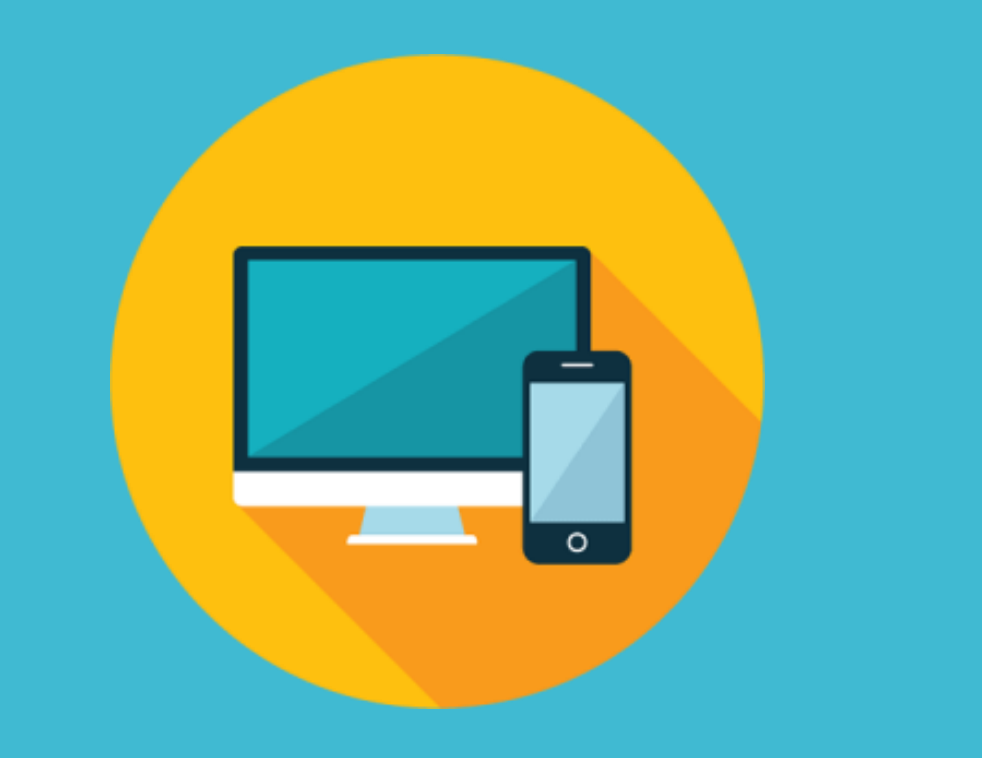

### **PIE CHART BAGGAGE HANDLING**

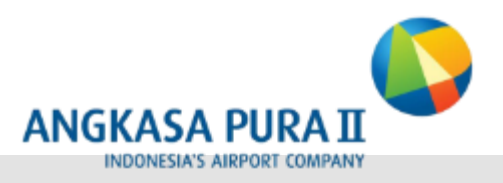

| AP II SYSTEM          |                                                                                | iucky ilman 💮     |
|-----------------------|--------------------------------------------------------------------------------|-------------------|
| lucky ilman<br>Online | Overview                                                                       | 🏙 Home > Overview |
| 묘 Overview            | Filter                                                                         |                   |
| ≡ Report <            | Periode 🗎 2017-01-01 - 2017-01-16 Q Submit                                     |                   |
|                       | Chart Flight Handling Persen<br>JS chart by anCharts<br>Tidak Tercepal: 19.20% |                   |
|                       |                                                                                |                   |

On the first page after logging in, the user can see on the top left side, there are User Profile and some Menu there is Overview, Report & User Management. On this Overview page, the user can see the view of a data on Flight Handling Chart presented in the form of Pie Chart & Bar Chart

The Blue on Pie Chart shows the baggage handling results achieved (First Baggage Below 20 Minutes and Last Baggage Below 40 Minutes), and the Yellow Color on the Chart Pie shows the baggage result that is not reached (First Baggage over 20 minutes and Last Baggage above 40 minutes )

### **BAR CHART BAGGAGE HANDLING**

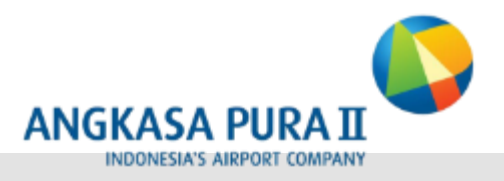

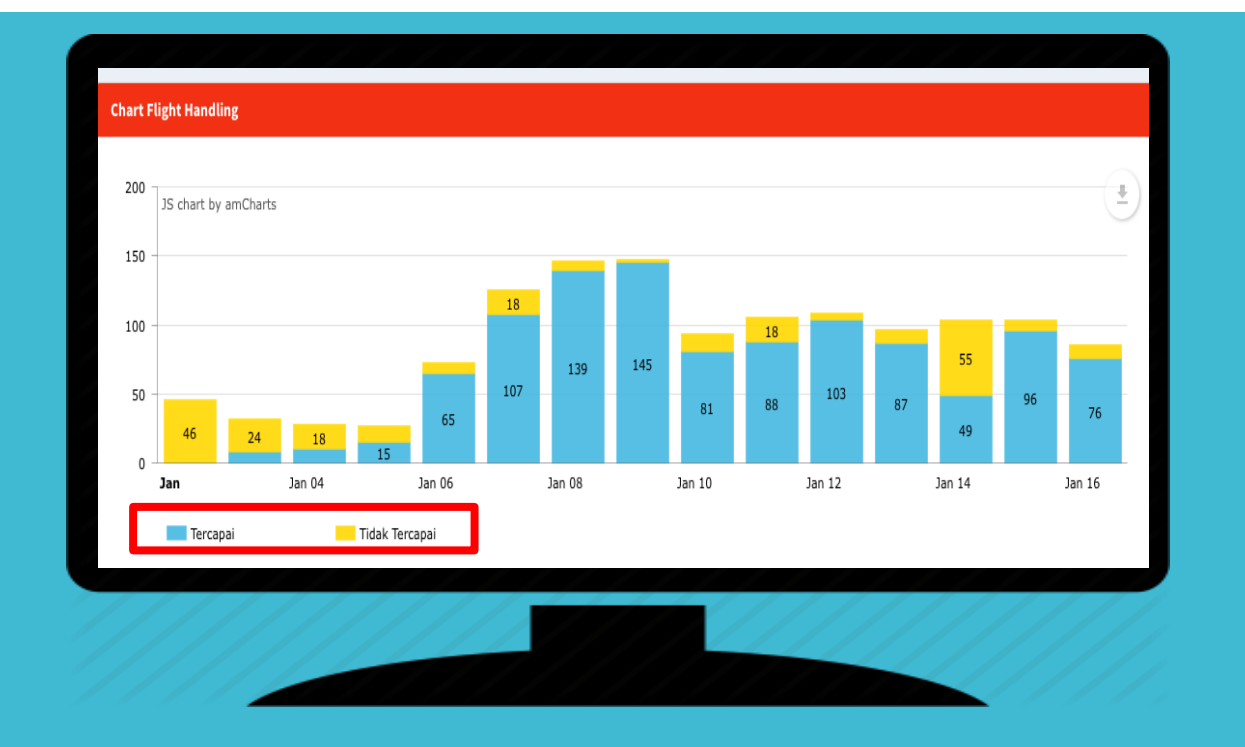

Bar Chart Flight Handling is still contained in the overview page, the user can see the data handling luggage per day, on this page the user can change the date as needed to view the data.

The Blue Color on the Chart Bar shows the baggage handling results achieved (First Baggage Below 20 Minutes and Last Baggage Below 40 Minutes), and the Yellow Color on the Chart Pie shows the baggage handler results are not reached (First Baggage over 20 minutes and Last Baggage above 40 minutes )

### **REPORT BAGGAGE, FLIGHT LIST & MONITORING**

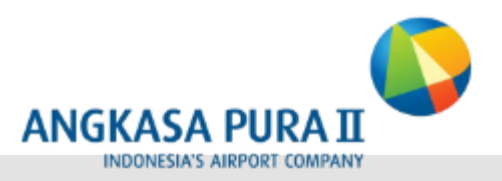

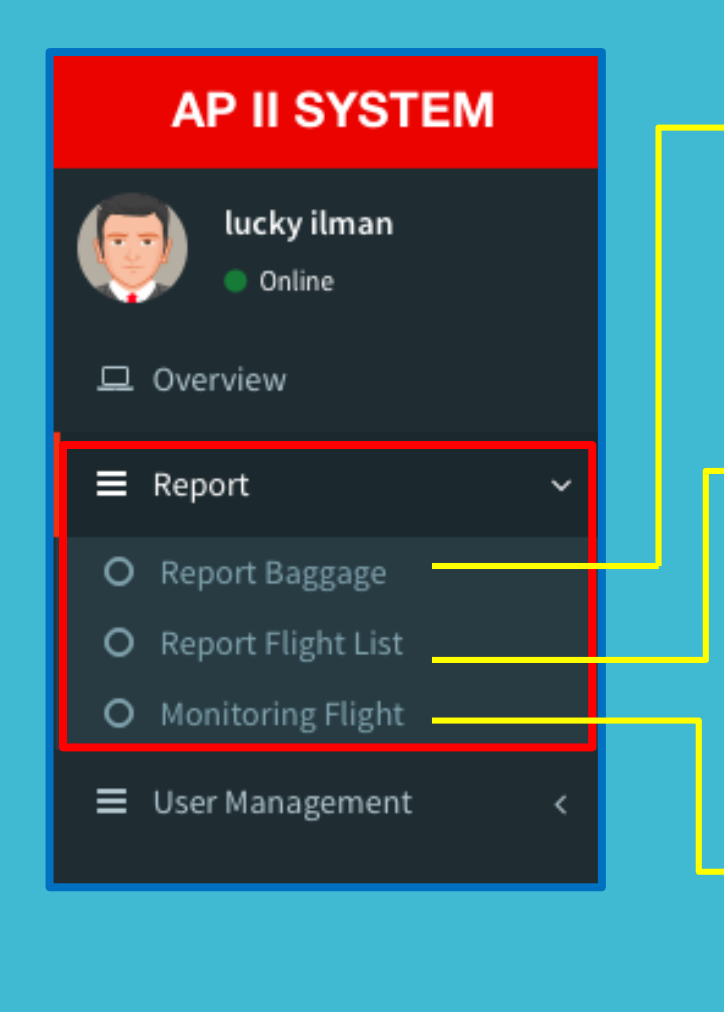

| Show 10 entries Search: |        |           |                     |              |               |                     |                     |                |       |              |  |  |
|-------------------------|--------|-----------|---------------------|--------------|---------------|---------------------|---------------------|----------------|-------|--------------|--|--|
| right 0                 | Ng 1   | Packing ( | Nock on v           | Total Bagasi | Conveyor Belt | Filing 1            | Labog (             | Total handling | Delay | Delay reason |  |  |
| GA-0111/PLM             | NOREON |           | 2017-01-18 14:42:00 |              | U7            |                     |                     |                | 0     |              |  |  |
| GA-0657/MHQ             | NOREGN |           | 2017-01-18 14:42:00 |              | - 10          |                     |                     |                |       |              |  |  |
| GA-0177/PHU             | NOREGN |           | 3017-03-08.34-40-00 | 58           | 1/30          |                     |                     |                |       |              |  |  |
| GA-0315/5UB             | NOREGN | 634       | 2017-01-18 14:39:00 |              | U11           |                     |                     |                |       |              |  |  |
| GA-OBDS/ND1             | NOREGN |           | 2017-01-08 14-29-08 | 0            | 18            | 2017-01-18 14:47:14 |                     |                | 0     |              |  |  |
| GA-0512/PNK             | PHERU  |           | 2017-03-15 14:38:00 | 55           | V12           | 2017-01-18 14:29:28 | 2017-03-18 14 36:43 | 18             |       |              |  |  |
| GA-0293/MLG             | NOREGN | 640       | 2017-01-1814-18-08  | 327          | 911           | 2017-01-18 14:42:53 | 2017-01-18 34-47.54 | 29             |       |              |  |  |
| GA-CS45/POG             | PHEME  |           | 2017-01-18 14:05:00 | 128          | u7            | 2017-01-18 14:15:09 | 2017-01-08 14:32:47 | 27             | 0     |              |  |  |
| 6A-02010006             | NOREGN | 652       | 2017-03-18 13:48:00 | 207          | 19            | 2017-01-1814-0033   | 2017-01-18 34:00-44 | 18             |       |              |  |  |
| GA-0131/0./8            | NOREGN |           | 2017-01-18 13-40-00 | 31           | 19            | 2017-01-18 13:58:22 | 2017-01-18 14:06:36 | 26             |       |              |  |  |

| ľ | Data Flight List   |                     |                      |                  |                           |              |                  |                     |                     |          |
|---|--------------------|---------------------|----------------------|------------------|---------------------------|--------------|------------------|---------------------|---------------------|----------|
|   | Show 10            | entries             |                      | Search           |                           |              |                  |                     |                     |          |
|   | flight_number ()   | airline_code()      | long_name 0          | parking_stand () | reclaim_first_bag_time () | code_share() | effective_date 0 | eta_time_stamp ()   | sta_time_stamp v    | city_con |
|   | 0331               | GA.                 | GARUDA INDONESIA     | 643              | 0000-00-00 00:00:00       |              | 2017-01-18       | 2017-01-18 23:25:00 | 2017-01-18 23:25:00 | SUB      |
|   | 0019               | л                   | Lion Airlines        | 812              | 0000-00-00 00:00:00       |              | 2017-01-18       | 2017-01-18 23:25:90 | 2017-01-18 23:25:00 | DPS      |
|   | 0195               | GA                  | GARUDA INDONESIA     | G28              | 0000-00-00 00:00:00       |              | 2017-01-18       | 2017-01-18 23:00:00 | 2017-01-18 23:00:00 | KNO      |
|   | 0425               | GA                  | GARUDA INDONESIA     | 656              | 0000-00-00 00:00:00       | WY5425       | 2017-01-18       | 2017-01-18 22:40:00 | 2017-01-18 22:40:00 | DPS      |
|   | 0577               | GA                  | GARUDA INDONESIA     | 642              | 0000-00-00 00:00:00       | EY7148       | 2017-01-18       | 2017-01-18 22:25:00 | 2017-01-18 22:25:00 | BPN      |
|   | 0027               | л                   | Lion Airlines        | 821              | 0000-00-00 00:00:00       |              | 2017-01-18       | 2017-01-18 22:25:00 | 2017-01-18 22:25:00 | DPS      |
|   | 0329               | GA.                 | GARUDA INDONESIA     | 627              | 0000-00-00 00:00:00       |              | 2017-01-18       | 2017-01-18 22:05:00 | 2017-01-18 22:05:00 | SUB      |
|   | 0217               | GA                  | GARUDA INDONESIA     | 635              | 0000-00-00 00:00:00       |              | 2017-01-18       | 2017-01-18 21:50:90 | 2017-01-18 21:50:00 | J06      |
|   | 0421               | GA                  | GARUDA INDONESIA     | E51              | 0000-00-00 00:00:00       | EY7108       | 2017-01-18       | 2017-01-18 21:45:00 | 2017-01-18 21:45:00 | DPS      |
|   | 0413               | GA                  | GARUDA INDONESIA     | 625              | 0000-00-00 00:00:00       |              | 2017-01-18       | 2017-01-18 21:35:00 | 2017-01-18 21:35:00 | DPS      |
|   | Showing 1 to 10 of | 3,325 entries (fill | tered from 15,923 to | tal entries)     |                           |              | Previous         | 2 3 4               | 5 333               | Next     |

| Data Monit | oring Flight  |                 |                  |               |                        |              |                |                     |                     |
|------------|---------------|-----------------|------------------|---------------|------------------------|--------------|----------------|---------------------|---------------------|
| Show 10    | entries       |                 |                  |               |                        |              |                |                     |                     |
| Status     | flight_number | airline_code () | fong_name 0      | parking_stand | reclaim_first_bag_time | code_share [ | effective_date | eta_time_stamp?     | sta_time_stamp v    |
|            | 0657          | GA              | GARUDA INDONESIA |               | 2017-01-18 14:42:00    |              | 2017-02-18     | 2017-01-18 14:30:00 | 2017-01-18 14:50:00 |
| Date:      | 0187          | GA              | GARUDA INDONESIA |               | 0000-00-00-00-00-00    |              | 2017-01-18     | 2017-01-18 14:45:00 | 2017-03-18 14:45:00 |
|            | 0177          | GA              | GARUDA INDONESIA |               | 2017-01-18 14:40:00    |              | 2017-01-18     | 2017-01-18 14:36:00 | 2017-01-18 14:45:00 |
|            | 6293          | GA              | GARUDA INDONESIA | 641           | 2017-01-18-14:18:00    |              | 2017-01-18     | 2017-01-18-14-13-00 | 2017-01-18 14:40:00 |
| and a      | 0133          | GA              | GARUDA INDONESIA | 881           | 0000-00-00-00-00       |              | 2017-01-18     | 2017-01-18 14:40:00 | 2017-01-18 14:40:00 |
|            | 0111          | GA              | GARUDA INDONESIA |               | 2017-01-18 14:42:00    |              | 2017-01-18     | 2017-01-18 14:35:00 | 2017-01-18 14:30:00 |
|            | 0605          | GA              | GARUDA INDONESIA |               | 2017-01-18 14:29:00    | 897137       | 2017-02-18     | 2017-01-18 14:09:00 | 2017-01-18 14:25:00 |
|            | 0507          | л               | Lion Airlines    | A43           | 2017-01-18 14:18:00    |              | 2017-01-18     | 2017-01-18 14 10:00 | 2017-01-18 14:15:00 |
| Date:      | 0567          | GA              | GARUDA INDONESIA | 847           | 0000-00-00-00-00-00    | EY8204       | 2017-01-18     | 2017-01-18 14:40.00 | 2017-01-18 14:10:00 |
|            | 0315          | GA              | GARUDA INDONESIA | G34           | 3817-01-18 14:19:00    | 897119       | 2017-01-18     | 2017-01-18 14:25:00 | 2017-01-18 14:05:00 |

Report flight list serves to see the last update input data reclaim\_first\_bag\_time (onblock) from API PT AP 2, field name last update is LUP Report Baggage menu is a detailed reporting of aircraft that have been in the handle or not in the handle

For monitoring Block On time, if Block On time is still o but the time is more than 3 minutes sta\_time\_stamp, then the status will delay, but if Block On time is filled, then the status is done

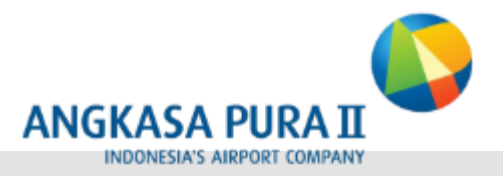

# DIGITALIZE EFFECT FOR PASSENGER EXPERIENCE

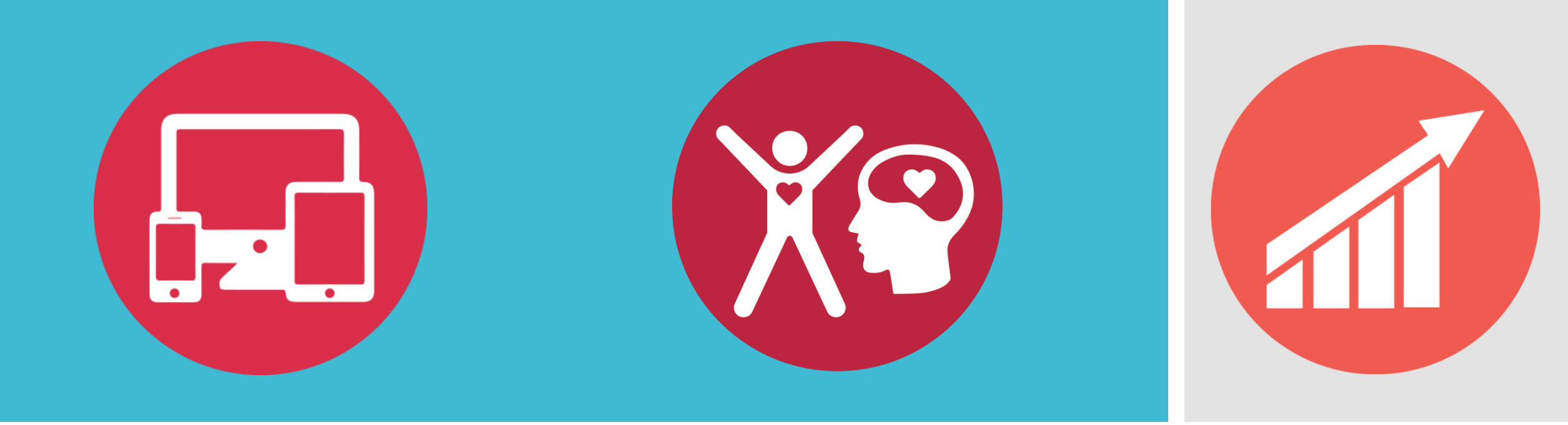

#### OTP Baggage Handling year of 2017

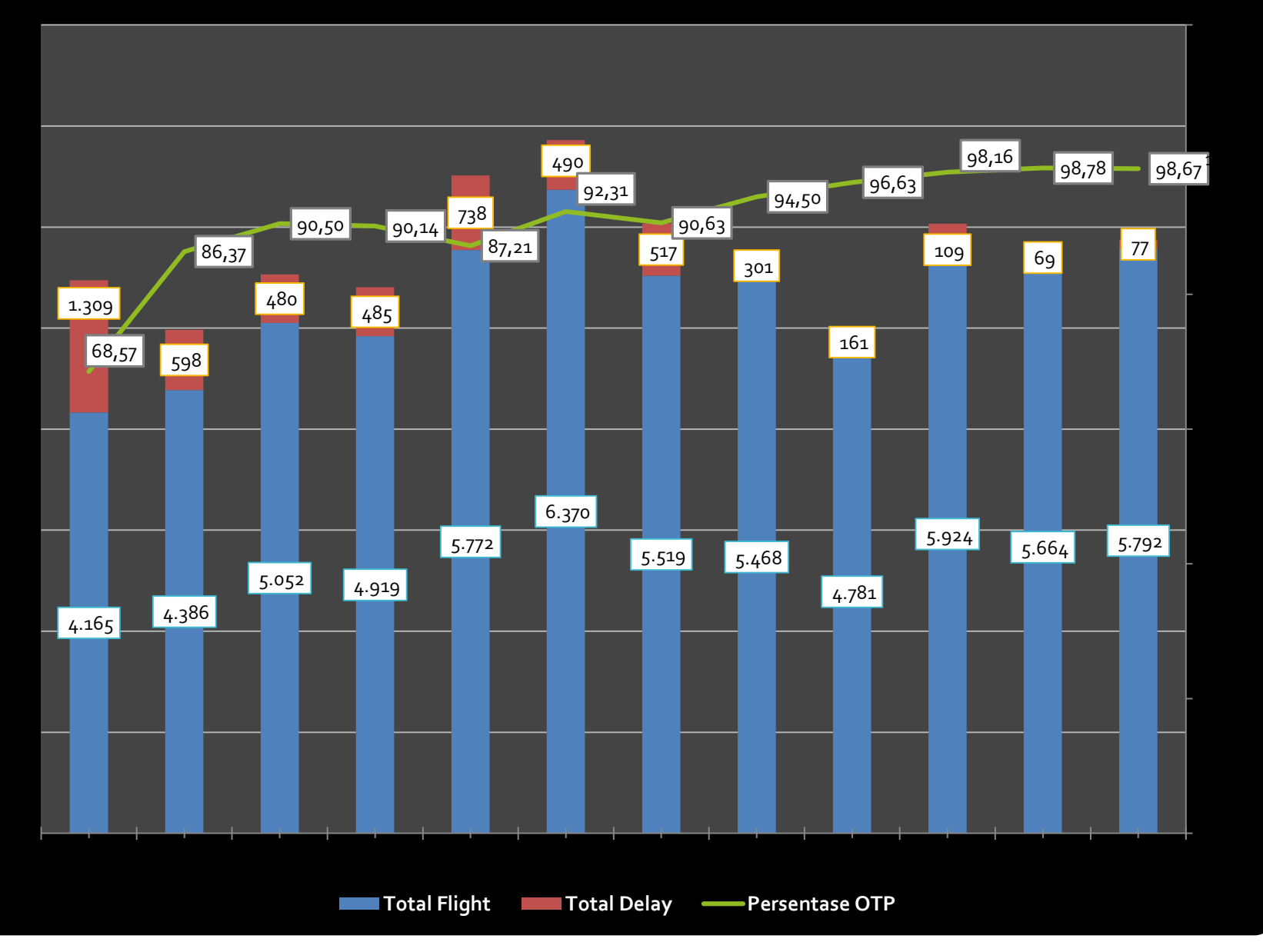

OTP trend of
Baggage handling
increases
Total Delay
decreases

#### Jenny Jusuf 🤣 @JennyJusuf

This is why I despise flying with lugagges. Woy @IndonesiaGaruda lelet kali kalian, ini penumpang smp duduk2 kelamaan nunggu bagasi Щ(°Д°щ)

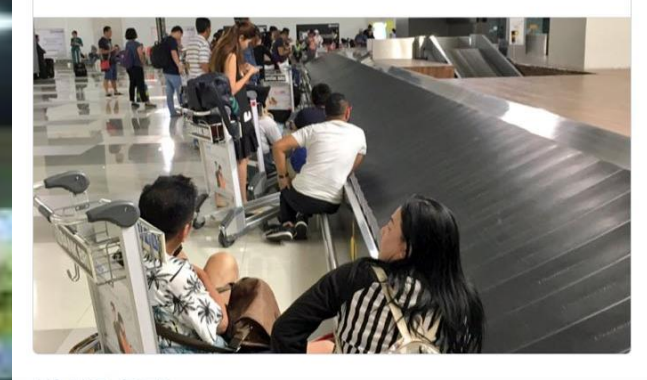

# - Uncertainty - Uninformed

Digitalize baggage arrival

monitoring

After

BELT 9

Before

#### **BAGGAGE CLAIM**

PENGAMBILAN BAGASI

 FLIGHT NUMBER
 FLIGHT ORIGIN
 FIRST BAGGAGE
 LAST BAGGAGE

 NOMOR PENERBANGAN
 ASAL PENERBANGAN
 BAGASI PERTAMA
 BAGASI TERAKHIR

 GA 0137
 P. PINANG
 00:00:00
 00:08:00

InformativeScheduled

2017-01-19 13:52:00 & KELUHAN / INFORMAT

& KELUHAN / INFORMATION & COMPLAINT : Garuda Indonesia Duty Mar

### **CCTV MONITORING AT BREAKDOWN AREA**

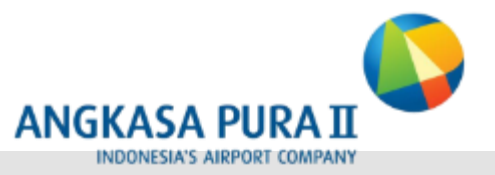

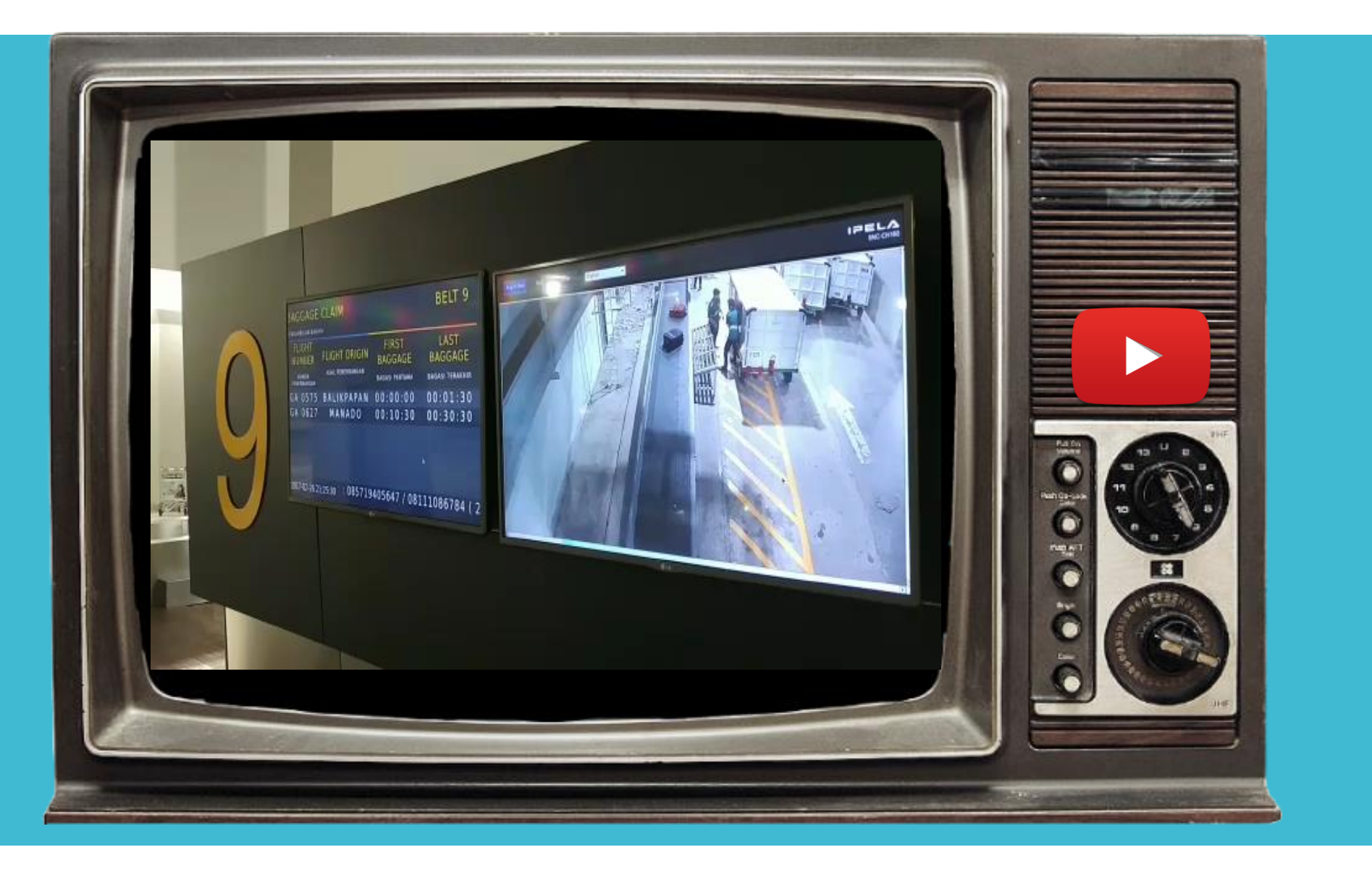

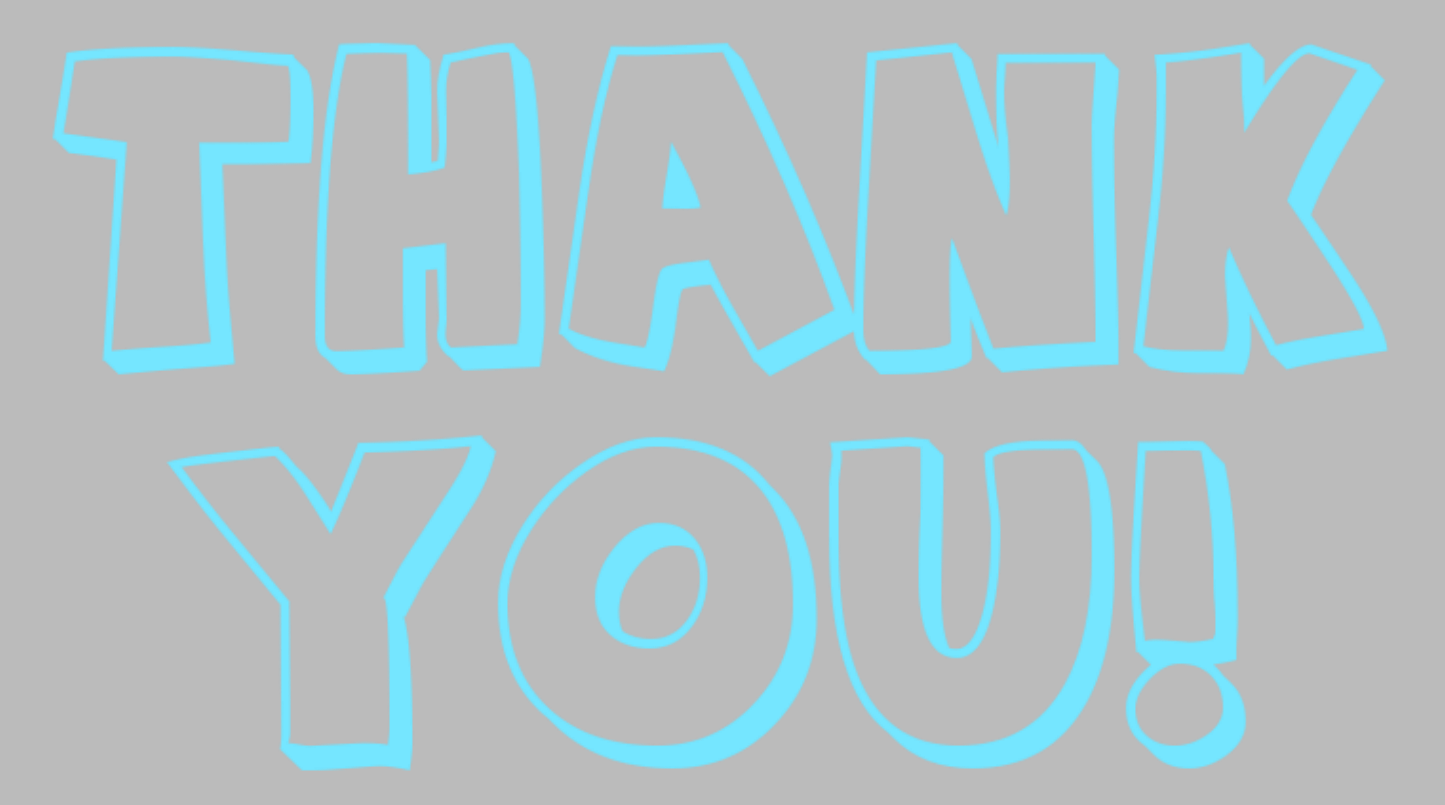

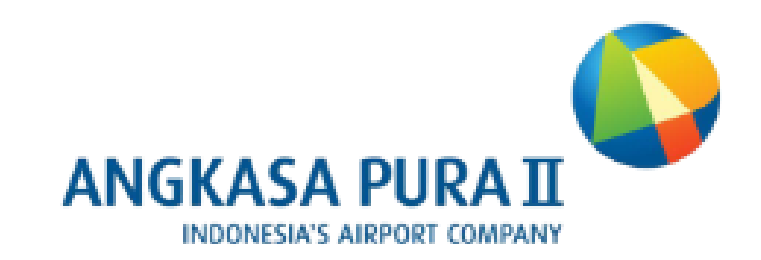